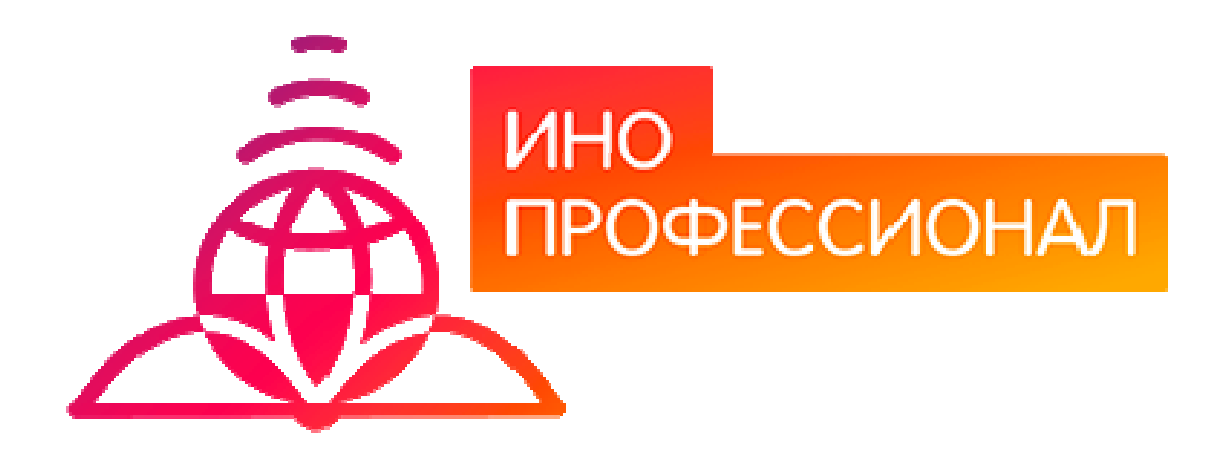

# МЕТОДИЧЕСКИЕ УКАЗАНИЯ

ПО ПРОВЕДЕНИЮ ТЕОРЕТИЧЕСКОГО УЧЕБНОГО ЗАНЯТИЯ С КОМПЬЮТЕРНЫМ СРЕДСТВОМ ОБУЧЕНИЯ «СЛАЙД-ЛЕКЦИЯ» Разработано С.Н. Павловым

# МЕТОДИЧЕСКИЕ УКАЗАНИЯ

# ПО ПРОВЕДЕНИЮ ТЕОРЕТИЧЕСКОГО УЧЕБНОГО ЗАНЯТИЯ С КОМПЬЮТЕРНЫМ СРЕДСТВОМ ОБУЧЕНИЯ «СЛАЙД-ЛЕКЦИЯ»

Методические указания определяют порядок проведения теоретических учебных занятий с использованием компьютерного средства обучения «Слайд-лекция», включая подготовку обучающихся (в том числе, и лиц с OB3) к началу занятия, описание процесса проведения занятия, а также порядок аттестации занятия.

Для обучающихся и научно-педагогических работников образовательных организаций

2

### ОГЛАВЛЕНИЕ

|                               | Стр. |
|-------------------------------|------|
| 1 ОБЩИЕ ПОЛОЖЕНИЯ             | 4    |
| 2 ОПИСАНИЕ КСО «СЛАЙД-ЛЕКЦИЯ» | 5    |
| 3 РАБОТА С КСО «СЛАЙД-ЛЕКЦИЯ» | 6    |

#### 1 ОБЩИЕ ПОЛОЖЕНИЯ

1.1. Занятия лекционного типа (лекции) проводятся как посредством электронного обучения при помощи КСО «Слайд-лекции» и КСО «Электронные лекции», так и с применением дистанционных образовательных технологий, а именно видеозаписей лекций педагогических работников, которые обучающиеся могут просматривать с помощью информационной и телекоммуникационной технологий.

1.2. Слайд-лекция – контактное занятие с использованием лекций в цифровом формате, в которых учебный материал представлен в виде слайдов с речевым сопровождением педагогического работника – автора лекции, реализуется с помощью компьютерного средства обучения (КСО) «Слайд-лекция».

1.3. Целью работы с КСО «Слайд-лекция» является получение обучающимся необходимых знаний по каждой теме (разделу) изучаемой дисциплины образовательной программы.

1.4. Процесс усвоения лекционного материала контролируется ответами обучающихся на тестовые вопросы, выдаваемые компьютером.

1.5. Допуск к занятию реализуется через «Личную студию» под логином и паролем обучающегося. При входе в личную студию ПО «Комбат» и система академического администрирования «Каскад» допускает обучающегося к занятию.

#### 1.6 Обеспечение обучения лиц с ограниченными возможностями здоровья

Условия, обеспечивающие освоение ОП при применении ЭО, ДОТ, включая средства обеспечения образовательного процесса (в том числе учебно-методическая документация, учебная, учебно-методическая литература и иные библиотечно-информационные ресурсы), предусматривают возможности инклюзивного образования и специальные условия для получения среднего профессионального образования лицами с ограниченными возможностями здоровья.

Инклюзивное образование при применении ЭО, ДОТ обеспечивает равный доступ к образованию для всех обучающихся с учетом разнообразия особых образовательных потребностей и индивидуальных возможностей.

Специальные условия для получения профессионального образования при применении ЭО, ДОТ предусматривают условия обучения, воспитания и развития обучающихся с ограниченными возможностями здоровья, включающие в себя использование специальных (адаптированных) ОП и методов обучения и воспитания, учебников, учебных пособий и дидактических материалов, специальных (адаптированных) технических средств обучения (электронные рабочие учебники, слайд-лекции, глоссарные тренинги, логические схемы, тест-тренинги и др.), предоставление услуг ассистента (помощника), оказывающего обучающимся необходимую техническую помощь, обеспечение доступа в здания образовательной организации, и другие условия, без которых невозможно или затруднено освоение ОП обучающимися с ограниченными возможностями здоровья.

В целях обеспечения инклюзивного образования и специальных условий для получения среднего профессионального образования при применении ЭО, ДОТ в образовательной организации:

 – разрабатываются электронные рабочие учебники, слайд-лекции, в которых учебный материал представлен в виде слайдов с речевым сопровождением, информационные системы и обучающие компьютерные программы, позволяющие индивидуализировать учебных процесс;

- реализуется самозапись на учебные занятия по индивидуальному графику;

 – оказывается онлайн-поддержка обучающегося – сервис, в котором осуществляется оперативная консультация по всем вопросам содержательного, организационного, технического и методического характера;

при необходимости предоставляются услуги ассистента (помощника);

- обеспечивается доступ в здания организаций;

– при необходимости привлекаются тьюторы, психологи (педагоги-психологи, специальные психологи), социальные педагоги (социальные работники), специалисты по специальным техническим и программным средствам обучения, а также сурдопедагоги, сурдопереводчики, тифлопедаги, тифлосурдопереводчики к реализации адаптированной образовательной программы;

 – создаются другие условия, без которых невозможно или затруднено освоение образовательных программ обучающимися с ограниченными возможностями здоровья.

При применении ЭО, ДОТ образовательной организацией обеспечиваются специальные условия освоения ОП для обучающихся с ограниченными возможностями здоровья по зрению, по слуху, для обучающихся, имеющих нарушения опорно-двигательного аппарата.

#### 2 ОПИСАНИЕ КСО «СЛАЙД-ЛЕКЦИЯ»

# 2.1. КСО «Слайд-лекция» предназначено для проведения лекционных занятий с использованием следующих учебных продуктов:

- слайд-тьюторинг по подготовке к экзамену;
- слайд-лекция для школьников;
- слайд-лекция по курсовой;
- слайд-лекция по модулю.

#### 2.2. КСО «Слайд-лекции» подразделяются на два вида:

2.2.1. Слайд-лекции с наличием обратной связи с обучающимся во время ее изучения. Материал слайд-лекции разбит на несколько информационных частей; по окончанию просмотра каждой части загружается промежуточный тест. Тестовые задания, относящиеся к только что просмотренной информационной части, могут выполняться в любом порядке. При успешном выполнении заданий теста обучающийся переходит к следующей информационной части слайд-лекции, в противном случае программа направляет его на повторный просмотр соответствующей информационной части слайд-лекции. Тест по информационной части считается выполненным, если обучающийся ответил правильно на более чем 50% заданий теста. По окончании просмотра всей слайд-лекции обучающемуся предлагается итоговый тест, состоящий из пяти вопросов. По результатам его выполнения выставляется оценка «зачтено», если количество верных ответов больше 50 %, и «не

зачтено» в противном случае. Во время тестирования предоставляется возможность обращения к слайдам любых пройденных информационных частей.

Тесты и слайды имеют ограничения по времени. Отчет продолжительности слайд-лекции начинается с начала просмотра. Если время занятия истекло до окончания прохождения пользователем последнего теста (или просмотра всех слайдов в случае отсутствия итогового теста), система выдаст сообщение об окончании занятия и о результате.

2.2.2. Слайд-лекции с итоговым тестированием. Занятие начинается с просмотра информационной части слайд-лекции, время которой определено. Перематывать слайды нельзя. После того как слайд-лекция закончится, программа переходит к итоговому тестированию (если таковое имеется). Если время занятия истекло до окончания прохождения пользователем последнего задания теста, система выдаст сообщение об окончании занятия и о результате.

По окончании просмотра слайд-лекции обучающемуся предлагают тестовые задания, по результатам выполнения которых ставится оценка «зачтено», если количество верных ответов больше 50 %, и «не зачтено» в противном случае. Количество тестовых заданий равно пяти.

2.2.3. В КСО «Слайд-лекция» используются следующие типы заданий:

 – задание с единственным выбором ответа содержит вопрос, в котором необходимо выбрать один ответ из нескольких;

 – задание с множественным выбором ответов содержит вопрос, в котором необходимо выбрать несколько ответов из предложенных;

 – задание на установление парного соответствия необходимо сопоставить элементы двух списков;

- задание на ввод ответа на вопрос с клавиатуры;

- в задании на упорядочивание вариантов необходимо упорядочить список вариантов ответов.

#### З РАБОТА С КСО «СЛАЙД-ЛЕКЦИЯ»

#### 3.1. Выбор образовательного ресурса

Выбрать занятие для изучения можно следующим способом:

Войдите в раздел «Обучение» → «Занятия» (рисунок 1).

| Планирование | Обучение    | Оплата      | Электронное портфо   | пио Заявки |
|--------------|-------------|-------------|----------------------|------------|
|              | Занятия     |             |                      |            |
| Поцинио г    | Каталог обр | разователы  | ных ресурсов         |            |
| цанные і     | Сессия      |             |                      |            |
|              | Мониторин   | г проверки  | творческих работ 🔷 🕨 |            |
|              | Консультац  | ии с препод | цавателями           |            |
| Образовате.  | Мониторин   | г академич  | еских задолженностей | я академия |
|              | Направл     | ление Эн    | ономика              |            |
|              | Уро         | овень Ба    | калавриат            |            |

Рисунок 1. Выбор пункта меню «Обучение» - «Занятия»

При этом станет доступен Ваш учебный план, в котором обозначены все дисциплины и ЗЕТ, которые Вы должны изучить (рисунок 2). Щелкните левой кнопкой мыши по ЗЕТ нужной дисциплины, и вы увидите список занятий. Выберите нужное занятие и нажмите кнопку «Начать».

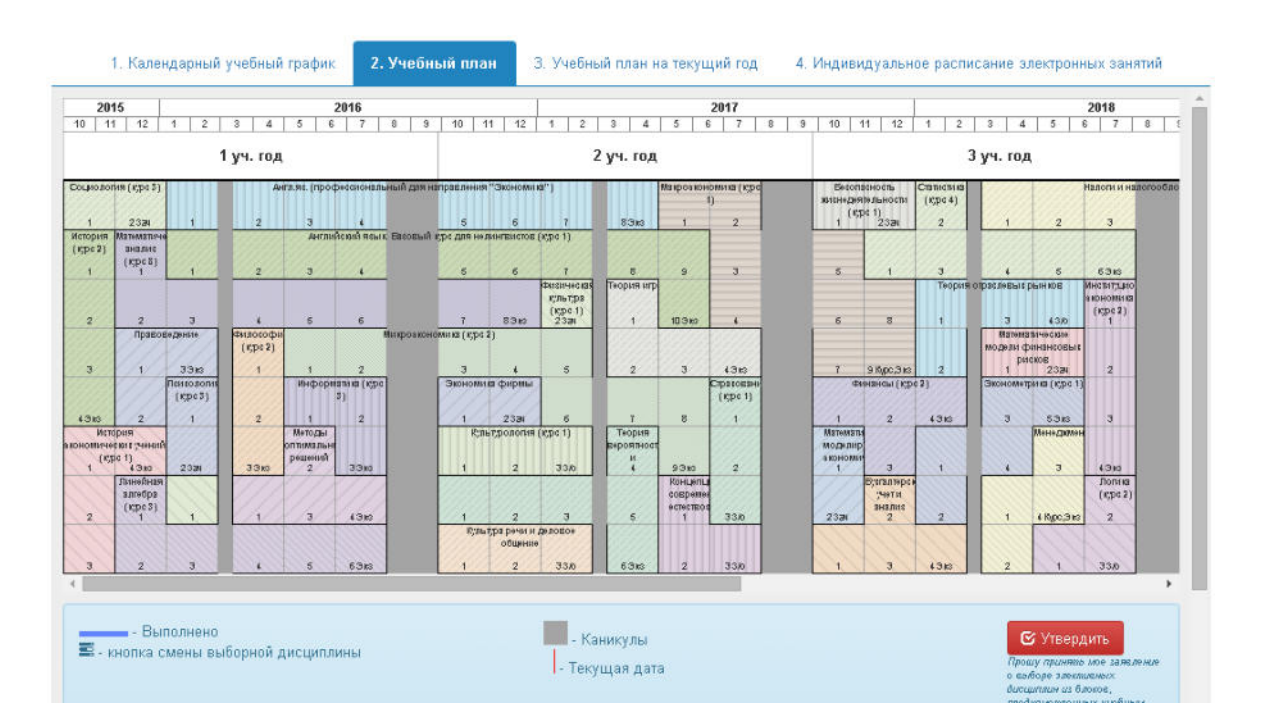

Рисунок 2. Учебный план

#### 3.1.3. Выполнение задания

*Цель работы.* За установленное время необходимо просмотреть и прослушать все информационные части слайд-лекции и выполнить все тестовые задания.

*Содержание работы.* Прослушивание и просмотр информационной части; ознакомление с заданием по просмотренной информационной части; ответ на поставленный вопрос; переход к следующему заданию.

**Принцип работы с программой.** Рабочее окно КСО «Слайд-лекция» содержит следующие кнопки: сохранения результата и закрытия окна; сохранения результатов; скрытия навигации по продукту; принудительного сохранения результата. Для удобства работы можно воспользоваться кнопкой скрытия навигации по продукту.

Принудительное сохранение результата позволяет не потерять данные выполнения задания в случае не завершения занятия.

*Порядок работы.* После выбора учебного продукта на экране отображается окно КСО «Слайдлекция» (рисунок 3).

В открывшемся окне предлагается прослушать и просмотреть информационную часть слайдлекции.

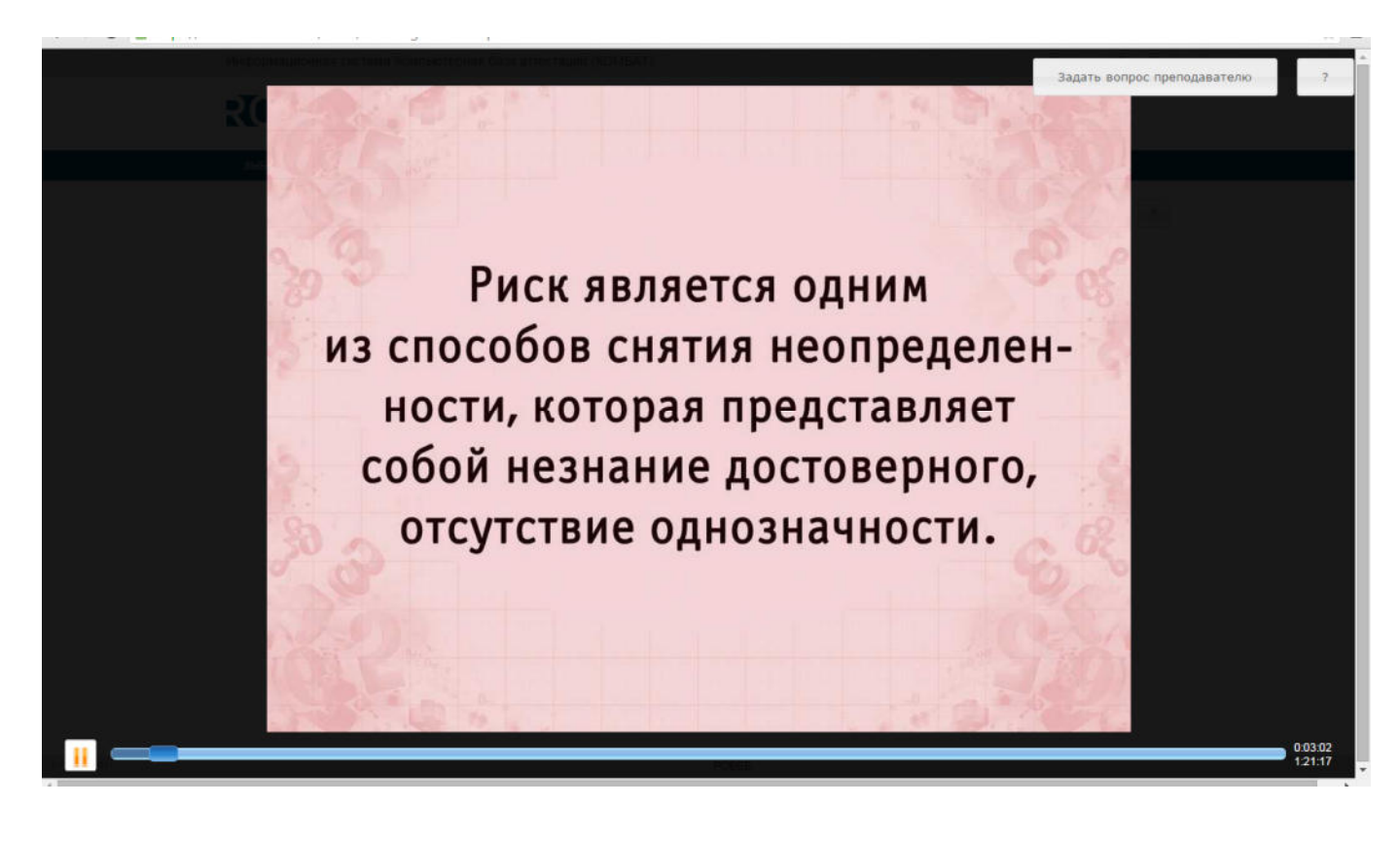

Рисунок 3

| Кнопка | ≽ служит для запуска процесса | прс  | осмотра ло | екции.  |       |        |         |     |        |
|--------|-------------------------------|------|------------|---------|-------|--------|---------|-----|--------|
| Кнопка | служит для временной приос    | гано | овки лекц  | ИИ.     |       |        |         |     |        |
| Кнопка | Задать вопрос преподавателю   | В    | верхней    | правой  | части | экрана | позволя | яет | задать |
|        |                               |      |            | <i></i> | 1     |        |         |     |        |

вопрос о данной лекции преподавателю в рамках занятий в работе с информационной базой знаний.

Кнопка ? позволяет открыть методические указания по работе со слайд-лекцией.

После просмотра информационной части, предлагается ответить на вопросы по ней. На выполнение задания дается одна попытка (рисунок 4).

|              | ВЫБОР ОБРАЗОВАТЕЛЬНОГО РЕСУРСА ИНСТРУКЦИИ ПЕРЕЙТИ В ЛИЧНУЮ СТ                                                         | удию                                                                             |   |
|--------------|----------------------------------------------------------------------------------------------------|----------------------------------------------------------------------------------|---|
|              | Вопрос<br>Риск в экономической деятельности имеет вполне самостоятел<br>составная часть теории и практики управления: | Задать вопрос преподавателю выное теоретическое и прикладное значение как важная | Ž |
|              | Ответы                                                                                                    |                                                                                  |   |
|              | ©да<br>©нет                                                                                                    |                                                                                  |   |
|              |                                                                                                    |                                                                                  |   |
|              |                                                                                                    |                                                                                  |   |
|              |                                                                                                    |                                                                                  |   |
|              |                                                                                                    |                                                                                  |   |
|              | Ответить                                                                                                    |                                                                                  |   |
|              |                                                                                                    |                                                                                  |   |
|              |                                                                                                    |                                                                                  |   |
|              |                                                                                                    |                                                                                  |   |
| 5.13.3.10951 |                                                                                                    | POBE5                                                                            |   |

Рисунок 4

Нажатием кнопки «Ответить» подтверждается выполнение задания и осуществляется переход к следующему заданию. В случае недобора необходимого процента правильных ответов, система возвращается к просмотру предшествующей информационной части. Если необходимый процент набран, то система предоставит для просмотра следующую информационную часть или перейдет к итоговому тестированию.

После всех просмотренных информационных частей слайд-лекции и ответов на промежуточные вопросы, система переходит к итоговому тестированию по слайд-лекции. Необходимо ответить на все предложенные вопросы

В случае затруднения в процессе ответа на вопросы можно вернуться к просмотру слайд-лекции, нажав кнопку «Слайды» в правом нижнем углу (см. рисунок 4). Откроется окно просмотра слайд-лекции (рисунок 5), в котором при помощи полосы прокрутки можно найти нужный слайд с ответом на вопрос. Для возврата в окно ответов на вопросы нажмите на кнопку «Вопросы» (рисунок 6).

После ответов на все вопросы нажмите на кнопку «Закончить» (см. рисунок 5). Система перейдет к окну «Окончание занятия» (рисунок 7). Вам необходимо подтвердить окончание занятия, нажав кнопку «Да», или нажать кнопку «Нет», если вы хотите вернуться к выполнению занятия.

Все результаты прохождения занятия можно посмотреть через систему ИС «Комбат» пункт меню «Выбор образовательного ресурса». Для этого нужно найти данное занятие, как это описывалось в пункте «3.1 Выбор образовательного ресурса», и нажать на 🗄 рядом с номером занятия (рисунок 9).

| ВЫБОР ОБРАЗОВАТЕЛЬНОГО РЕСУРСА ИНСТРУКЦИИ ПЕРЕЙТИ В ЛИЧНИЮ СТУДИЮ                                                                           |                               |
|----------------------------------------------------------------------------------------------------|-------------------------------|
| Вопрос                                                                                                    | Задать вопрос преподавателю ? |
| Принятие решения - осуществление выбора, производимого лицом, на то уполномоченны<br>правил и подходов, исходя из ряда имеющихся вариантов: | ым, на основе установленных   |
| Ответы                                                                                                    |                               |
| ⊛ да                                                                                                    |                               |
| • нет                                                                                                    |                               |
|                                                                                                    |                               |
|                                                                                                    |                               |
|                                                                                                    |                               |
|                                                                                                    |                               |
|                                                                                                    |                               |
|                                                                                                    |                               |
|                                                                                                    |                               |
|                                                                                                    |                               |
| < Назад Влеред > Закончить                                                                                                    |                               |
|                                                                                                    |                               |

Слайды

#### Рисунок 5

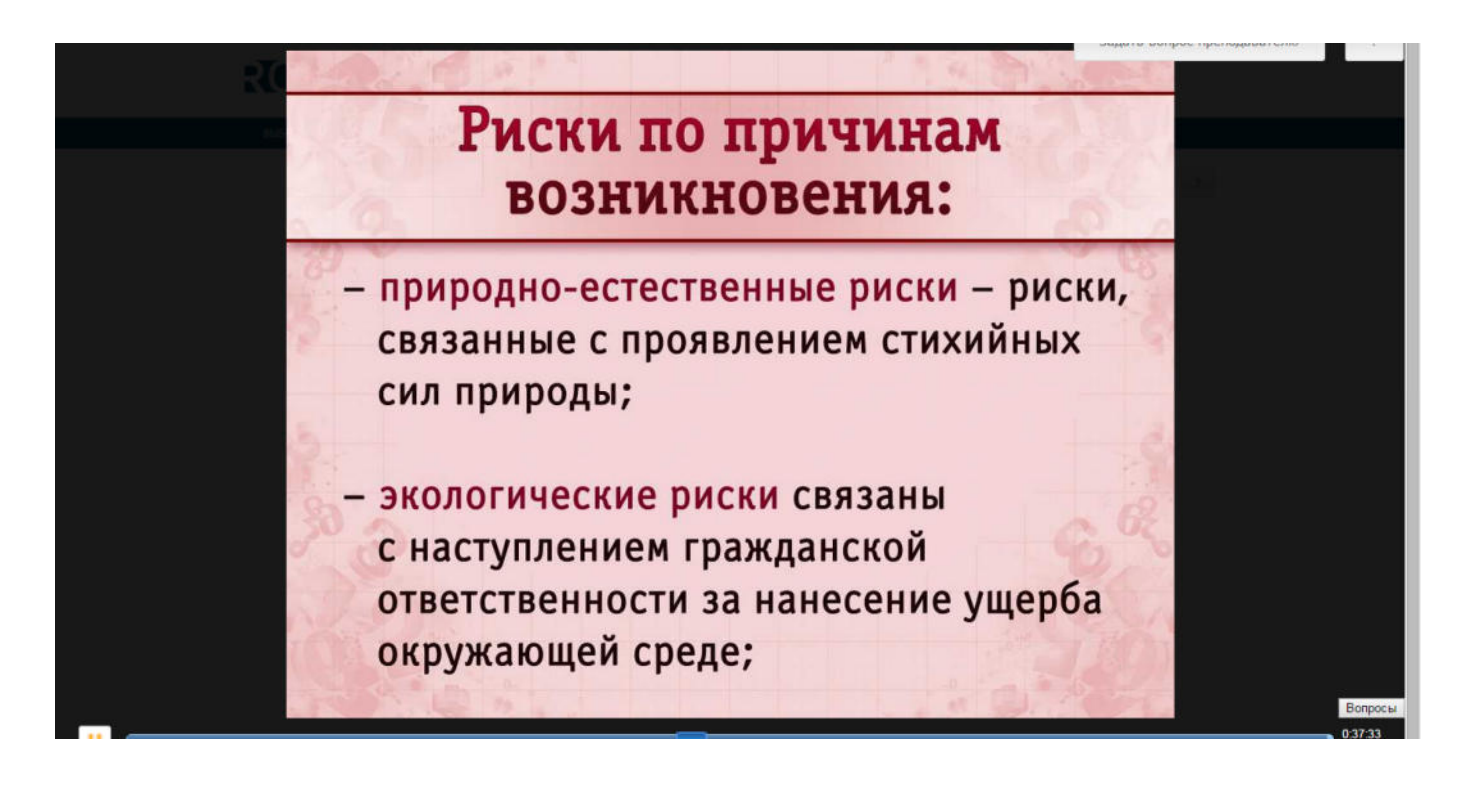

Рисунок 6

После нажатия кнопки «Да» отобразятся результаты изучения занятия (рисунок 8).

| Вопрос                                                                         |                                                                        | Задать вопрос преподавателю ?     |  |
|--------------------------------------------------------------------------------|------------------------------------------------------------------------|-----------------------------------|--|
| Принятие решения - осуществление вы<br>правил и подходов, исходя из ряда имеюц | Бора, производимого лицом, на то уполном<br>µихся вариантов            | моченным, на основе установленных |  |
| Ответы                                                                         |                                                                        |                                   |  |
| ***                                                                            | Окончание занятия 🗙                                                    |                                   |  |
| — да<br>— Пат                                                                  | Закончить занятие? Нажмите кнопку                                      |                                   |  |
|                                                                                | Да", если вы выполнили задание<br>целиком и хотите закончить занятие и |                                   |  |
|                                                                                | получить оценку. Нажмите кнопку<br>'Нет', если вы хотите продолжить    |                                   |  |
|                                                                                | выполнение занятия.                                                    |                                   |  |
|                                                                                | Ла Нет                                                                 |                                   |  |
|                                                                                | A <sup>3</sup> Her                                                     |                                   |  |
|                                                                                |                                                                        |                                   |  |
|                                                                                |                                                                        |                                   |  |
|                                                                                |                                                                        |                                   |  |
| < Назад Вперед > Закончить                                                     |                                                                        |                                   |  |

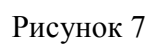

| ROWEE              | Pyccauñ / Enalish                                                                                                    | Выход |
|--------------------|----------------------------------------------------------------------------------------------------|-------|
| выбор образователь | ЮГО РЕСУРСА ИНСТРУКЦИИ ПЕРЕЙТИ В ЛИЧНУЮ СТУДИЮ                                                                                                    |       |
| Имя студента       | Александр Иванович Ш.                                                                                                    |       |
| Продукт            | Дисциплина: Римское право (курс 1)<br>Модуль: 02<br>Тип занятния: Работа с информационной базой знаний<br>Номер занития: Мл<br>Подвид занятия: МЛ<br>Вид УПР: Слайдлекция по модулю |       |
| Время              | 03.01.2015 12:36:51 - 11.08.2015 13:35:15                                                                                                    |       |
| Результат          | 384TEHO (100%)                                                                                                    |       |
|                    |                                                                                                    |       |

## Рисунок 8

| Лисциплина 🛆 | Состояние занятия Д     | 39T 🛆      | Виртуальная аудитория Δ             |                        |        |  |
|--------------|-------------------------|------------|-------------------------------------|------------------------|--------|--|
|              |                         |            |                                     | 1223042334243          |        |  |
|              | Номер занятия           |            | Подвид занятия                      | Вид УПР                |        |  |
| Дисциплина:  | Безопасность жизнедеят  | ельности   | (курс 7)                            |                        |        |  |
| Дисциплина:  | Валеология              |            |                                     |                        |        |  |
| Дисциплина:  | Введение в технологию ( | обучения   | СГА (дополнительный курс)           |                        |        |  |
| Дисциплина:  | Гражданское право (кур  | c 2)       |                                     |                        |        |  |
| Дисциплина:  | Инструкция по глоссарн  | юму обуч   | нию                                 |                        |        |  |
| Дисциплина:  | История (курс 1)        |            |                                     |                        |        |  |
| Дисциплина:  | Конституционное право   | (курс 1)   |                                     |                        |        |  |
| Дисциплина:  | Концепции современног   | о естеств  | ознания (курс 2)                    |                        |        |  |
| Дисциплина:  | Криминология (курс 1)   |            |                                     |                        |        |  |
| Дисциплина:  | Латинский язык          |            |                                     |                        |        |  |
| Дисциплина:  | Методические указания і | по изучен  | ию материалов и ведению рабочих уче | бников (для студентов) |        |  |
| Дисциплина:  | Немецкий язык в сфере н | юриспруд   | знции                               |                        |        |  |
| Дисциплина:  | Профессиональная этика  | а (курс 1, | для юристов)                        |                        |        |  |
| Дисциплина:  | Римское право (курс 1)  | (Продолж   | ено на следующей странице)          |                        |        |  |
| Состояния    | занятия: Выполнено      |            |                                     |                        |        |  |
| ⊟ 39T: 0     | 2                       |            |                                     |                        |        |  |
| B Bi         | ртуальная аудитория: В  | иртуальна  | я аудитория для самостоятельной раб | оты                    |        |  |
| Ð            |                         | 1          | Тренинг по модулю ср                | Тест-тренинг           | Начать |  |
| 0            |                         | 9          | Модульная лекция ср                 | Слайдлекция по модулю  | Начать |  |
|              | Результаты работы с за  | нятием:    |                                     |                        |        |  |
|              | Оценка                  |            | Время начала                        | Время окончания        |        |  |
|              | зачтено                 |            | 03.01.2015                          | 11.08.2015             |        |  |

Рисунок 9

# МЕТОДИЧЕСКИЕ УКАЗАНИЯ

# ПО ПРОВЕДЕНИЮ ТЕОРЕТИЧЕСКОГО УЧЕБНОГО ЗАНЯТИЯ С ИСПОЛЬЗОВАНИЕМ КОМПЬЮТЕРНОГО СРЕДСТВА ОБУЧЕНИЯ «СЛАЙД-ЛЕКЦИЯ»